## HOW TO WIRELESSLY PRINT TO A LIBRARY PRINTER

- 1. Visit the Campion College website: Campion College Australia's first liberal arts tertiary college
- 2. Click on CURRENT STUDENTS

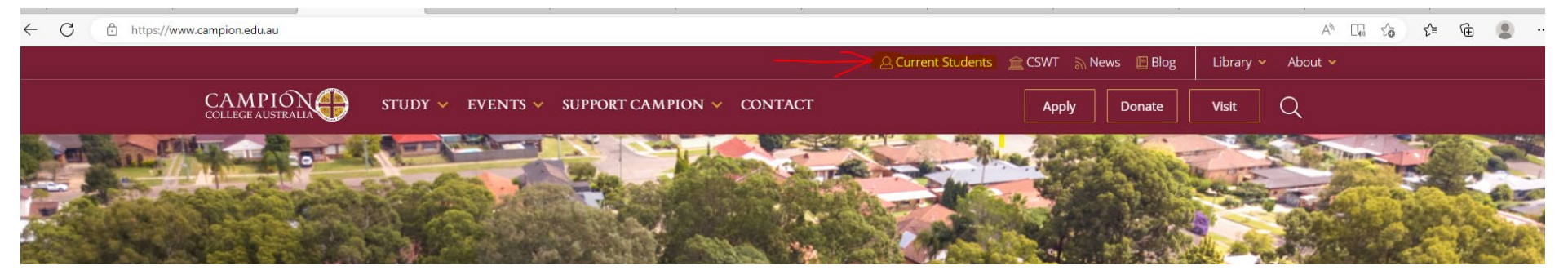

### 3. Select PRINTING

## HOW TO WIRELESSLY PRINT TO A LIBRARY PRINTER

4. You will be re-directed to PaperCut, where you should log in with the same details as your email account.

e.g. if your student email is a.oliveri@student.campion.edu.au and password for this email was Password1, then details

## would be: Username - student1\a.oliveri

## Password - Password1

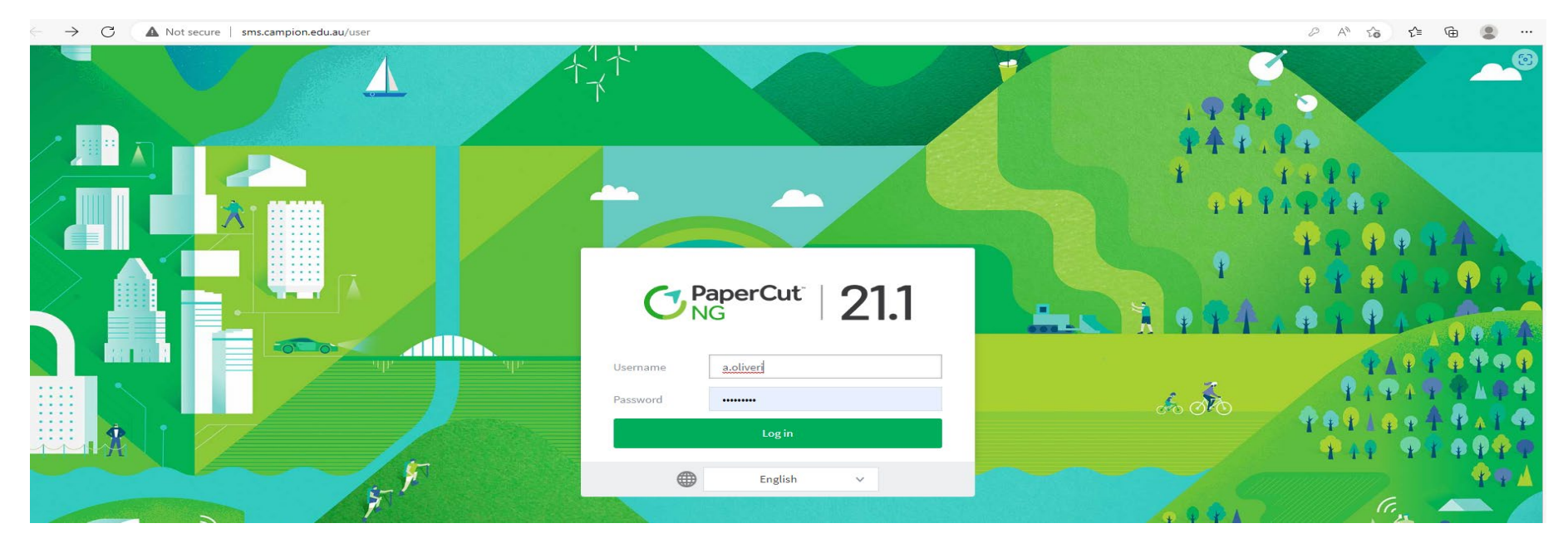

## 5. Select WEBPRINT on the bottom left tab

| $\leftarrow$ | C                                          | A Not secure                  | sms.campion.edu.au/a | pp?service=page/UserSummary |        |                  |  |           |             |  |  |  | AN to | ເ∕≡ | œ 🙎       |   |
|--------------|--------------------------------------------|-------------------------------|----------------------|-----------------------------|--------|------------------|--|-----------|-------------|--|--|--|-------|-----|-----------|---|
| C            | Pape<br>NG                                 | erCut                         |                      |                             |        |                  |  |           |             |  |  |  |       |     | a.oliveri | ~ |
| ⊵            | Summar                                     | ry                            | Summary              |                             |        |                  |  |           |             |  |  |  |       |     |           |   |
| \$           | Rates                                      |                               |                      |                             |        |                  |  |           |             |  |  |  |       |     |           |   |
| 叻            | Redeem                                     | Card                          | BALANCE              | (8                          | ) PRIM | NT JOBS          |  | ð         | PAGES       |  |  |  |       |     |           |   |
| 8            | Transact                                   | tion History                  | \$5.00               |                             | 0      | 0                |  |           | 0           |  |  |  |       |     |           |   |
| 凸            | Recent F                                   | Print Jobs                    | Activity             |                             |        |                  |  | Environme | ntal Impact |  |  |  |       |     |           |   |
| 5            | Jobs Pending Release  Environmental Impact |                               |                      |                             |        |                  |  |           |             |  |  |  |       |     |           |   |
| æ            | Web Prir                                   | Balance history for a oliveri |                      |                             |        | 🧭 0.0% of a tree |  |           |             |  |  |  |       |     |           |   |
|              |                                            |                               |                      |                             |        |                  |  |           |             |  |  |  |       |     |           |   |

How to wirelessly print to a Library Printer

## 6. Select SUBMIT A JOB

| ← C    | A Not secure           | sms.campion.edu.au/app?service=page/    | /UserWebPrint                    |                                           |                                 |                       |                              | Aø | to | £'≡ r | ÷ 🔋     |       |
|--------|------------------------|-----------------------------------------|----------------------------------|-------------------------------------------|---------------------------------|-----------------------|------------------------------|----|----|-------|---------|-------|
|        | a <b>perCut</b> `<br>G |                                         |                                  |                                           |                                 |                       |                              |    |    |       | a.olive | eri 🗸 |
| 🗠 Sur  | nmary                  | Web Print                               |                                  |                                           |                                 |                       |                              |    |    |       |         |       |
| 💲 Rat  | 25                     | Web Print is a service to enable printi | ng for laptop, wireless and unau | thenticated users without the need to ins | tall print drivers. To upload a | document for printing | g, click Submit a Job below. |    |    |       |         |       |
| 🕼 Red  | eem Card               | Submit a Job »                          |                                  |                                           |                                 |                       |                              |    |    |       |         |       |
| S Trai | saction History        | SUBMIT TIME                             | PRINTER                          | DOCUMENT NAME                             | PAGES                           | COST                  | STATUS                       |    |    |       |         |       |
| Rec    | ent Print Jobs         |                                         |                                  |                                           |                                 |                       |                              |    |    |       |         |       |
| ₽ lop  | s Pending Release      |                                         |                                  |                                           |                                 |                       |                              |    |    |       |         |       |
| 🖨 Wel  | ) Print                |                                         |                                  | No active jobs                            |                                 |                       |                              |    |    |       |         |       |

7. Select which printer to print to from options given (the location of each printer is on the right, under Location/Department), then select 2. PRINT OPTIONS AND ACCOUNT SELECTION >> button

| $\leftarrow$ | C                | Not secure         | sn | ns.campion.edu.au/app?service=action/1/UserWebPrint/0/\$ActionLink | AN to | ל_≡ | <u>ه</u> ۽ | )     |
|--------------|------------------|--------------------|----|--------------------------------------------------------------------|-------|-----|------------|-------|
| C            | <b>Pap</b><br>NG | erCut <sup>®</sup> |    |                                                                    |       |     | a.olive    | eri 🗸 |
| ⊵            | Summa            | ary                |    | Web Print Options 3. Upload                                        |       |     |            |       |
| \$           | Rates            |                    |    | Select a printer:                                                  |       |     |            |       |
| Ø            | Redeem           | n Card             |    |                                                                    |       |     |            |       |
| 8            | Transac          | ction History      |    |                                                                    |       |     |            |       |
| æ            | Recent           | Print Jobs         | 1  |                                                                    |       |     |            |       |
| ا<br>ون      | Jobs Pe          | ending Release     | (  | papercut\Lab1-8&W Printer                                          |       |     |            |       |
| 8            | Web Pri          | int                |    | papercut\Lab1-Colour Printer                                       |       |     |            |       |
| Ð            | Add Cre          | edit               |    | papercut\Lab2-B&W Printer                                          |       |     |            |       |
|              |                  |                    |    | papercut\Library Colour Kyocera 2554ci                             |       |     |            |       |
|              |                  |                    |    |                                                                    |       |     |            |       |
|              |                  |                    |    |                                                                    |       |     |            |       |
|              |                  |                    |    |                                                                    |       |     |            |       |
|              |                  |                    |    | « Back to Active Jobs 2. Print Options and Account Selection »     |       |     |            |       |
|              |                  |                    |    |                                                                    |       |     |            |       |
|              |                  |                    |    |                                                                    |       |     |            |       |

#### 8. Type in the number of copies you want to print then select 3. UPLOAD DOCUMENT >>

| ← C ▲ Not secure     | sms.campion.edu.au/app |          |                                 | 2 A to to 🗎 🔒 . |
|----------------------|------------------------|----------|---------------------------------|-----------------|
| PaperCut             |                        |          |                                 | a.oliveri 🗸     |
| └─_ Summary          | Web Print              |          | 1. Printer 2. Options 3. Upload |                 |
| ③ Rates              | Options                | 1 Copies |                                 |                 |
| 😰 Redeem Card        |                        |          |                                 |                 |
| Transaction History  |                        |          |                                 |                 |
| Recent Print Jobs    |                        |          |                                 |                 |
| Jobs Pending Release | « 1. Printer Selection |          | 3. Upload Documents »           |                 |
|                      |                        |          |                                 |                 |

- Select BROWSE and find select the document you want to print. Then, select UPLOAD & COMPLETE >>
   Note: ONLY PDF files are accepted, so if your document is in Word document format, you will either need to:

   (1) print from a Complex printer with a USP.
  - (1) print from a Campion printer with a USB,
  - (2) print from a USB using the Library photocopier, or
  - (3) convert your file to a PDF and then print.

| ← C ▲ Not secure            | sms.campion.edu.au/app               |                                                 |                                                                        |        |
|-----------------------------|--------------------------------------|-------------------------------------------------|------------------------------------------------------------------------|--------|
| PaperCut <sup>®</sup><br>NG |                                      |                                                 |                                                                        | a      |
| 🗠 Summary                   | Web Print                            |                                                 | 1. Printer 2. Options 3. U                                             | pload  |
| (\$) Rates                  |                                      | ×                                               |                                                                        |        |
| 🕼 Redeem Card               | Select documents to upload and print | Instructions-Ho                                 |                                                                        |        |
| Transaction History         |                                      |                                                 |                                                                        |        |
| Recent Print Jobs           |                                      | 0.4 MiB                                         |                                                                        |        |
| Jobs Pending Release        |                                      |                                                 |                                                                        |        |
| Heb Print                   |                                      |                                                 |                                                                        |        |
| 🔗 Add Credit                |                                      |                                                 | Drag files here                                                        |        |
|                             |                                      |                                                 | Upload from computer                                                   |        |
|                             |                                      |                                                 |                                                                        |        |
|                             |                                      | The following file types are allowed: PDF pdf f | Picture Files bmp, dib, gif, jfif, jif, jpe, jpeg, jpg, png, tif, tiff |        |
|                             |                                      |                                                 |                                                                        |        |
|                             |                                      |                                                 |                                                                        |        |
|                             | « 2. Print Options                   |                                                 | Upload & Comp                                                          | lete » |

How to wirelessly print to a Library Printer

# HOW TO WIRELESSLY PRINT TO A LIBRARY PRINTER

## 10. Your printing job and status will be displayed, and you will be charged for the print job.

| ← C ▲ Not secure            | sms.campion.edu.au/app       |                                                                                                    |                                            |       |        |                               | Aø | r‰ r≦ | G 😩 …       |  |  |  |
|-----------------------------|------------------------------|----------------------------------------------------------------------------------------------------|--------------------------------------------|-------|--------|-------------------------------|----|-------|-------------|--|--|--|
| PaperCut <sup>®</sup><br>NG |                              |                                                                                                    |                                            |       |        |                               |    |       | a.oliveri 🗸 |  |  |  |
| ₩ Summary                   | Web Print                    |                                                                                                    |                                            |       |        |                               |    |       |             |  |  |  |
| (\$) Rates                  | Web Print is a service to er | Web Print is a service to enable printing for lanton, wireless and unauthenticated users without the need to install print drivers. To upload a document for printing, click Submit a Job below. |                                            |       |        |                               |    |       |             |  |  |  |
| 🕼 Redeem Card               | Submit a Job »               |                                                                                                    |                                            |       |        |                               |    |       |             |  |  |  |
| Transaction History         | SUBMIT TIME                  | PRINTER                                                                                                    | DOCUMENT NAME                              | PAGES | COST   | STATUS                        |    |       |             |  |  |  |
| Recent Print Jobs           | Apr 21, 2023 2:09:47         | papercut\Library Colour                                                                                                    | Instructions-How-to-wirelessly-print-to-a- | 7     | \$1.54 | Finished: Oueued for printing |    |       |             |  |  |  |
|                             | PM                           | PM Kyocera 2554ci library-printer.pdf i 51.54 Frinsnea: Queued for printing                                                                                                    |                                            |       |        |                               |    |       |             |  |  |  |

## 11. To top up your printing credit: select ADD CREDIT

| ÷ | C            | A Not secure    | STG.CH | sma.campion.adu.au/app?service=paga/UserWebPvint |                                        |                                                                                                    |                |               |                                         |                              |   | At | 10 | - | ŵ |          |  |
|---|--------------|-----------------|--------|--------------------------------------------------|----------------------------------------|----------------------------------------------------------------------------------------------------|----------------|---------------|-----------------------------------------|------------------------------|---|----|----|---|---|----------|--|
| ¢ | Pa           | perCut          |        |                                                  |                                        |                                                                                                    |                |               |                                         |                              |   |    |    |   | 2 | olieri v |  |
| Ŀ | <u>C</u> Sum | nary            | We     | b Print                                          |                                        |                                                                                                    |                |               |                                         |                              |   |    |    |   |   |          |  |
| 0 | ) Rates      |                 | Web    | Print is a service to en                         | able printing for laptop, wireless and | funauthenticated users without th                                                                                                    | e need to inst | all print dri | vers. To upload a document for printing | r, click Submit a Job below. |   |    |    |   |   |          |  |
| R | 7 Rede       | in Card         |        |                                                  |                                        |                                                                                                    |                |               |                                         |                              |   |    |    |   |   |          |  |
| 8 | trara        | action History  |        |                                                  |                                        | and service a service of the service of the service | (makes         | 1017          |                                         |                              |   |    |    |   |   |          |  |
| Ł | h Recer      | t Print Jabs    |        | /pr 21, 2929 209/47                              | popercut Likeiny Colour Ryocore        | kebudies Rev Abrary                                                                                                    | 7              | \$1.54        | Finished: Queved for printing           |                              | • |    |    |   |   |          |  |
| 5 | J Jobs       | Pending Release |        | 74                                               | 1040                                   | humoha                                                                                                    |                |               |                                         |                              |   |    |    |   |   |          |  |
| ¢ | webs         | hine            |        |                                                  |                                        |                                                                                                    |                |               |                                         |                              |   |    |    |   |   |          |  |
| ó | P Add C      | indiz           |        |                                                  |                                        |                                                                                                    |                |               |                                         |                              |   |    |    |   |   |          |  |
|   |              |                 |        |                                                  |                                        |                                                                                                    |                |               |                                         |                              |   |    |    |   |   |          |  |
|   | T            |                 |        |                                                  |                                        |                                                                                                    |                |               |                                         |                              |   |    |    |   |   |          |  |

#### 12. Select the amount you want to top up your credit with then ADD VALUE

| ← C ▲ Not secure            | sms.campion.edu.au/app?service=page/ExtnPayPalWPS | Aø                     | ۲ <b>۵</b> | £≞ f | <u>ب</u> | )     |
|-----------------------------|---------------------------------------------------|------------------------|------------|------|----------|-------|
| PaperCut <sup>®</sup><br>NG |                                                   |                        |            |      | a.olive  | eri 🗸 |
| └── Summary                 | Add credit using PayPal                           |                        |            |      |          |       |
| (\$) Rates                  | Username<br>a.oliveri (Ann Oliveri)               |                        |            |      |          |       |
| 🕼 Redeem Card               |                                                   |                        |            |      |          |       |
| S Transaction History       | Current balance<br>\$3.46                         | urrent balance<br>3.46 |            |      |          |       |
| Recent Print Jobs           | Amount to add                                     |                        |            |      |          |       |
| Jobs Pending Release        | setect the amount                                 |                        |            |      |          |       |
| Heb Print                   |                                                   |                        |            |      |          |       |
| Add Credit                  | Add value                                         |                        |            |      |          |       |

13. You will be redirected to **YOUR PAYPAL ACCOUNT** to complete the credit top up.

# TROUBLESHOOTING

• If there was an error with your print job:

Please consult the Librarian.

• If the link is not working:

Please see the Student Administrative Assistant/Receptionist and they will contact IT.